# Carnê leão - Obrigatoriedade Pessoa Física

# Se você é autônomo, ou recebe rendimentos vindos de pessoas físicas é fundamental se informar sobre o Carnê leão, um imposto mensal obrigatório extremamente importante.

Declarar o carnê leão é uma forma de o profissional liberal legalizar seus ganhos, com a vantagem adicional de poder inclusive descontar despesas referentes ao trabalho.

# 1. O que é o Carnê Leão?

O Carnê leão é um imposto recolhido mensalmente e obrigatório do Imposto de Renda de Pessoa Física, e estão sujeitos a este imposto qualquer pessoa física residente no Brasil que recebe rendimentos vindos por outras pessoas físicas. Ou seja, se você recebe qualquer rendimento que venha de uma pessoa física, é obrigatório o pagamento do carnê leão.

### 2. Quem se enquadra na declaração do carnê leão?

Os perfis mais comuns que se enquadram na declaração mensal do carne leão são:

- **Profissional liberal:** pessoa física que tem formação universitária ou técnica e tem liberdade para executar a sua atividade, podendo ser empregado ou trabalhar por conta própria. Exemplos: médicos, advogados, arquitetos, dentistas, jornalistas e outros.
- Profissional autônomo: pessoa física, que tenha ou não uma qualificação profissional, mas sempre trabalha por conta própria, tem independência econômica e financeira, não sendo empregado de ninguém. Exemplo: pintores, encanadores, eletricistas, taxistas, mototaxistas e outros.
- **Locadores**: pessoa física proprietária de bens que recebe pagamento de aluguel vindo de locação ou sublocação de bens móveis ou imóveis para pessoas físicas.
- Alimentando (Pensionistas): pessoa física que recebe pensões vindas de pessoas físicas.

Além, daqueles que recebem rendimentos vindos do exterior por pessoas físicas.

#### 3. Quem NÃO precisa fazer a declaração do carnê leão?

Pessoa física com rendimento recebido de pessoa jurídica ou de pessoa física com quem tenha vínculo de emprego não está sujeito ao pagamento do Carnê-leão, por exemplo, funcionário de uma empresa privada, empregada doméstica com carteira assinada.

# 4. Como funciona o carnê leão?

As pessoas físicas que exercem suas atividades sem constituir uma empresa, ou seja, emitindo recibos para seus clientes com base em seu CPF e possuem clientes pessoas físicas, estão **OBRIGADOS** a escriturar mensalmente um livro caixa através do programa disponibilizado pela Receita Federal **Carnê Leão**.

O livro-caixa é o registro da movimentação financeira da atividade exercida pela pessoa física, onde são lançados os recibos emitidos para seus clientes pessoas físicas e jurídicas, e as despesas que com o exercício de sua profissão.

Por exemplo, um médico, atende seus pacientes e, para cada um, emite recibo das consultas. Ao final do mês ele escritura no livro caixa os valores que recebeu de seus pacientes, e também irá escriturar no livro caixa quanto pagou de aluguel do consultório, de condomínio, água, luz, telefone, secretária, faxineira, produtos de limpeza e outras despesas que ele tenha com o consultório. É preciso ser cuidadoso, pois algumas despesas não são dedutíveis, conforme veremos no item 6.

#### 5. Rendimentos recebidos de pessoa jurídica

A pessoa física que receber rendimentos tributáveis de Pessoa Jurídica **SEM vínculo empregatício**, ou seja, profissional autônomo, prestando serviço para empresas, deverá escriturar os recebimentos no Livro Caixa, porém esses recebimentos de pessoa jurídica **NÃO COMPÕE** a base de cálculo do carnê leão, apenas os serviços prestados a pessoas físicas serão tributadas pelo Livro Caixa através do Carnê Leão. A pessoa jurídica que contratou a pessoa física para prestação de um serviço deverá reter o Imposto de Renda na fonte na fonte no ato do pagamento. Por exemplo, uma pessoa jurídica que contratou um pedreiro para reforma da loja, conforme o exemplo a seguir.

| Valor do Serviço:           | R\$ 5.000,00 |
|-----------------------------|--------------|
| Valor Retido de IR:         | R\$ 505,64   |
| Valor a pagar pelo serviço: | R\$ 4.494,36 |

O valor retido no R\$ 505,64 deverá ser pago pela pessoa jurídica em favor da Receita Federal, através de DARF em nome da pessoa física.

Se não houver retenções na fonte, sendo efetuado o pagamento do valor total do serviço, a pessoa física deverá incluir este recebimento integral no campo "Rendimentos Tributáveis Recebidos de PJ pelo Titular" no Imposto de Renda de PF (IRPF) "ANUALMENTE" e não mensalmente como no carnê-leão.

As despesas de custeio, que são as despesas necessárias à percepção da receita e à manutenção da fonte produtora, podem ser deduzidas do carnê leão, **independentemente** se a prestação de serviços foi feita para pessoas físicas ou jurídicas.

#### 6. Limite mensal de dedução com despesas

O valor das despesas dedutíveis, escrituradas em livro-caixa, está limitado ao valor da receita mensal recebida de pessoa física ou jurídica. No caso de as despesas escrituradas no livro-caixa excederem as receitas recebidas por serviços prestados como autônomo a pessoa física e jurídica em determinado mês, o excesso pode ser somado às despesas dos meses subsequentes até dezembro do ano-calendário. O excesso de despesas existente em dezembro não deve ser informado nesse mês nem transposto para o próximo ano-calendário.

#### 7. Quais as despesas são dedutíveis?

São as despesas de ambiente profissional, necessárias às operações e desenvolvimento das atividades da pessoa física, como por exemplo, aluguel do escritório/consultório, conta de água e energia do escritório/consultório, anuidades, impostos, material de conservação e limpeza do escritório/consultório, material de escritório entre outros.

### 8. Quais as despesas NÃO são dedutíveis?

São as despesas pessoais que não são de origem profissional, inclusive a aquisição de bens em nome da pessoa física ainda que para o desenvolvimento de suas atividades. Podemos destacar como despesas não dedutíveis, aquisição de computador, reforma da residência da pessoa física, combustível e despesas de locomoção e transporte, aquisição de livros e revistas entre outros.

As despesas de locomoção e transporte serão consideradas como despesas dedutíveis apenas no caso de pessoa física que trabalhe como representante comercial autônomo;

#### 9. Como fazer para escriturar o livro caixa e declarar o carnê leão?

A Receita Federal disponibiliza gratuitamente um programa disponível para download em sua página na internet <u>www.receita.fazenda.gov.br</u>, na tela inicial clique em > Orientação > Tributária > Pagamentos e Parcelamentos > Pagamento do Imposto de Renda de Pessoa Física > Carnê Leão > Clique no ano desejado e baixe o programa.

Por este programa você irá lançar os recibos de recebimento de seus clientes e as despesas para execução da sua atividade. O programa é autoexplicativo e você conseguirá utilizá-lo com grande facilidade. Ele se resume em uma tabela com os seguintes tópicos:

#### 10. Como é calculado o imposto?

O imposto é calculado a partir da soma do valor total dos rendimentos ao final do mês. Aplica-se a tabela progressiva vigente no mês do recebimento dos rendimentos. Abaixo mostraremos a tabela progressiva que esta em vigor desde Abril de 2015:

| Base de cálculo (R\$)    | Alíquota (%) | Parcela a deduzir do IRPF (R\$) |
|--------------------------|--------------|---------------------------------|
| Até 1.903,98             | -            | -                               |
| De 1.903,99 até 2.826,65 | 7,5          | 142,80                          |
| De 2.826,66 até 3.751,05 | 15           | 354,80                          |
| De 3.751,06 até 4.664,68 | 22,5         | 636,13                          |
| Acima de 4.664,68        | 27,5         | 869,36                          |

#### Exemplo:

Admita-se que, no mês de janeiro/2017, um dentista receba de pessoas físicas R\$9.000,00, a título de honorários profissionais, e pague despesas inerentes à sua atividade profissional no valor de R\$4.000,00.

Receita bruta mensal R\$ 9.000,00. (-) Despesas pagas decorrentes do exercício da atividade (R\$ 4.000,00) (=) Base de cálculo do imposto R\$ 5.000,00

**Obs.:** Base de cálculo de R\$ 5.000,00 se enquadra na última faixa da tabela progressiva (acima de 4.664,68) por este motivo a alíquota do imposto será de 27,5% deduzindo o valor de R\$ 869,36.

| Aplicação da alíquota: | 5.000 x 27,5% = 1.375,00 |
|------------------------|--------------------------|
| Parcela a deduzir:     | 1.375,00 - 869,36        |
| Imposto a pagar:       | R\$ 505,64               |

Considerando ainda, que poderá ser deduzido do imposto a pagar o valor de R\$ 189,59 por dependentes, e também o valor pago referente contribuição devida à Previdência Social (INSS).

# 11. Como efetuar o pagamento deste imposto?

Após lançadas às receitas e despesas, o próprio programa gera o DARF já com o valor a ser pago, e você pode pagá-lo em qualquer agencia bancaria.

#### 12. Qual o prazo de vencimento deste imposto?

O valor devido do imposto deverá ser pago no último dia do mês seguinte. Ou seja, você pagará o imposto sobre o rendimento de Janeiro de 2017 somente no último dia de Fevereiro de 2017.

Ao final do ano, com todos os seus DARFs pagos, você completará a sua declaração anual de imposto de renda.

É importante lembrar que o contribuinte que, estando sujeito ao recolhimento de carnê leão não o fizer poderá pagar 20% de multa de mora, pelo atraso no pagamento, mais juros SELIC para cada mês de atraso.

# Instrução de Trabalho (IT) - Preenchimento do carnê leão

Nesta Instrução de Trabalho veremos como preencher os dados no programa carnê leão e fazer a escrituração do livro caixa (receitas e despesas) e emitir o DARF de IRPF para pagamento mensal.

**1**. Acesse o site da Receita Federal <u>www.receita.fazenda.gov.br</u>, na tela inicial clique em > Orientação > Tributária, conforme mostra a imagem abaixo:

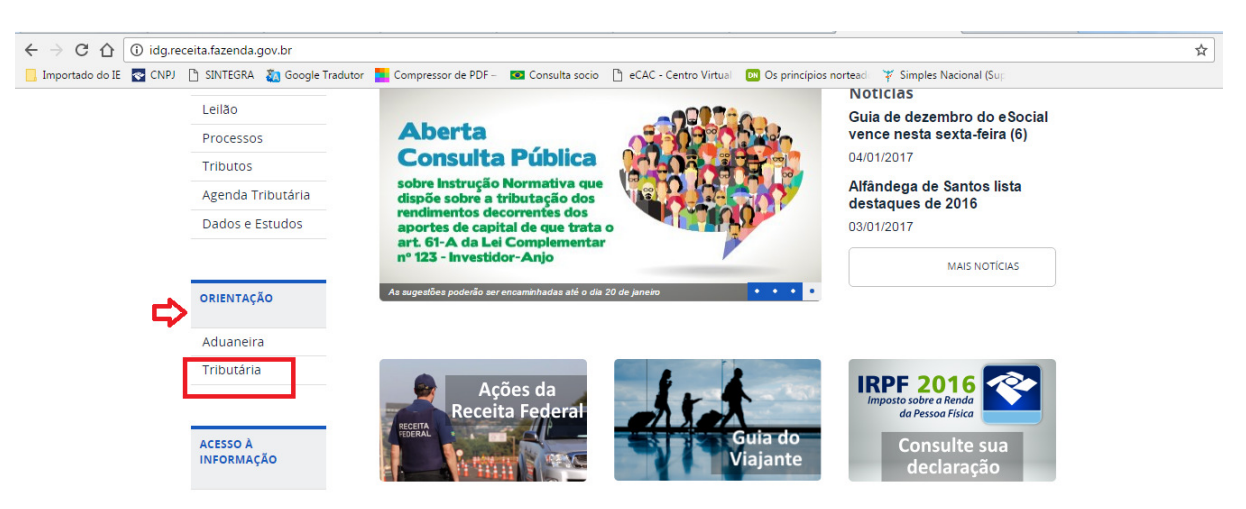

2. Na próxima tela selecione a opção Pagamentos e Parcelamentos, conforme demonstrado a seguir:

| ado do IE 🛛 💽 CNF | 9) 🗋 SINTEGRA 🛛 Google Tradut    | or 📃 Compressor de PDF – 📧 Consulta socio | eCAC - Centro Virtual 🛛 🖻 Os princípios | nortead 🛛 🌾 Simples Nacional (Sup         |
|-------------------|----------------------------------|-------------------------------------------|-----------------------------------------|-------------------------------------------|
|                   | VOCÉ ESTÁ AQUI: PÁGINA INICIAL > | ORIENTAÇÃO > TRIBUTÁRIA                   |                                         |                                           |
|                   | ~                                | Orientação Tributária                     |                                         |                                           |
|                   | Receita Federal                  |                                           |                                         |                                           |
|                   | ACESSO RÁPIDO                    |                                           |                                         |                                           |
|                   | Educação Fiscal                  |                                           |                                         |                                           |
|                   | Legislação                       | AUDITORIA FISCAL                          | CADASTROS                               |                                           |
|                   | Leilão                           |                                           |                                         | SITUAÇÃO TISCAL                           |
|                   | Processos                        |                                           |                                         |                                           |
|                   | Tributos                         |                                           |                                         | <b>Lex</b>                                |
|                   | Agenda Tributária                |                                           |                                         |                                           |
|                   | Dados e Estudos                  | INTIMAÇÕES                                | DECLARAÇÕES E<br>DEMONSTRATIVOS         | BENEFÍCIOS FISCAIS                        |
|                   | ORIENTAÇÃO                       |                                           |                                         | <b>₹</b>                                  |
|                   | Aduaneira                        |                                           |                                         | RESTITUIÇÃO,                              |
|                   | Tributária                       | JULGAMENTO<br>ADMINISTRATIVO              | PAGAMENTOS E<br>PARCELAMENTOS           | RESSARCIMENTO, REEMBOLSO<br>E COMPENSAÇÃO |

3. Na tela seguinte clique em Pagamento do Imposto de Renda de Pessoa Física, conforme demonstrado a seguir:

÷

| lo IE 💽 CNPJ | SINTEGRA      | Google Tradutor         | Compressor de PDF                           | 💌 Consulta socio                      | 🕒 eCAC - Centro Virtual | DS princípios nortead                      | 🌾 Simples Nacional (Sup          |
|--------------|---------------|-------------------------|---------------------------------------------|---------------------------------------|-------------------------|--------------------------------------------|----------------------------------|
|              | você está aqu | ji: Página inicial > or | ientação > tributária > pac<br>Pagamentos e | BAMENTOS E PARCELAN                   | MENTOS<br>OS            |                                            |                                  |
|              | ACESSO RÁ     | PIDO                    | Pagamentos                                  |                                       |                         |                                            |                                  |
|              | Educação      | Fiscal                  |                                             |                                       |                         |                                            |                                  |
|              | Legislação    | D                       | Centralização de tr                         | ibutos                                |                         | Extrato da Declaração                      | do Imposto de Renda Pessoa       |
|              | Leilão        |                         | : Códigos de Receita                        | 3                                     |                         | - Ragamento do Impost                      | o de Benda de Bessoa Física      |
|              | Processos     | 5                       | : Consulta Comprov                          | ante de Pagamen                       | to - DARF, DAS,         | Pagamento do Imposi                        | o de Relida de Pessoa Física     |
|              | Tributos      |                         | . Consulta Pagamer                          | tos por Órgão Co                      | nveniado (2ª a 6ª       | Prorelit Programa de                       | Pedução de Litígios Tributários  |
|              | Agenda T      | ributária               | das 7:00 às 21:00)                          | tos por orgao oo                      |                         | Pede Arrecadadora de                       | a Receitas Federais - Bancos     |
|              | Dados e E     | studos                  | Darf - Cálculo e im     Darf - Impressão p  | pressão - Progran<br>ara preenchiment | na Sicalc<br>o manual   | Rede Arrecadadora de<br>Retificação de GPS | e Receitas Federais - Sistemas   |
|              | ORIENTAÇ      | ĂO                      | Extrajudiciais (Fazenda                     | ario)<br>ento de DARE DA              |                         | Retificação de Pagame<br>e-CAC)            | ento - REDARF (acesso via Portal |
|              | Aduaneira     | a                       | Extrato de Contribu                         | licões Previdencia                    | árias de                | n Taxa de Juros de Long                    | go Prazo - TJLP                  |
|              | ⊿Tributária   | 1                       | Empresas e Equipara                         | ados                                  |                         | II Taxa de Juros Selic                     |                                  |

4. Clique na opção Carnê Leão conforme demonstrado na imagem abaixo:

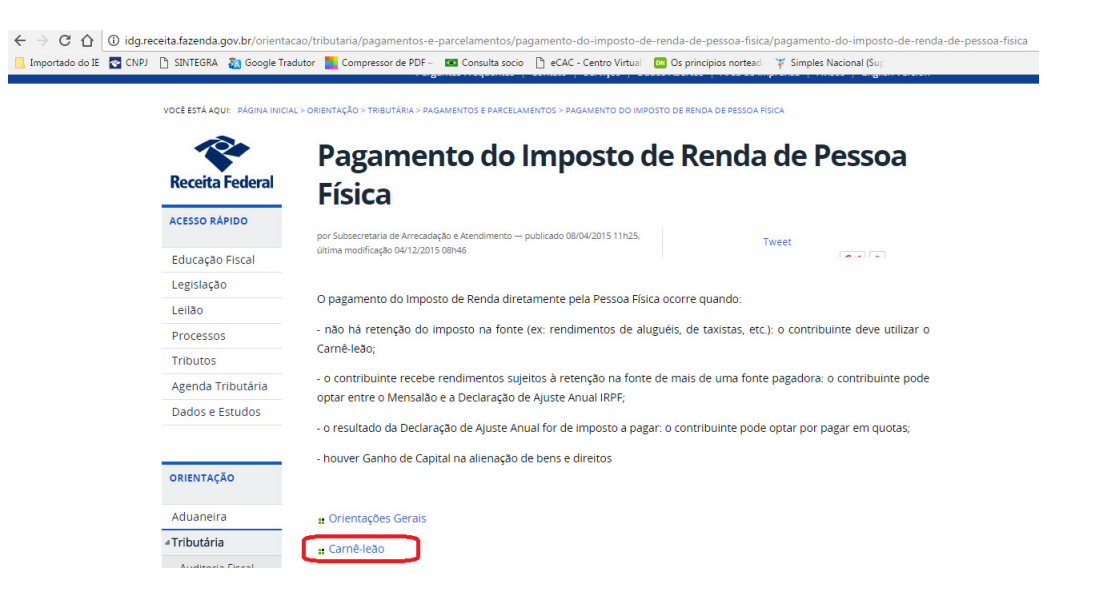

5. Clique no ano desejado e baixe o programa.

| < → C U           | O idg.receita.fazenda.gov.br/orienta | cao/tributaria/pagamentos-e-parcelamentos/pagamento-do-imposto-de-renda-de-pessoa-fisica/carne-leao/carne-leao                                                                                                    |
|-------------------|--------------------------------------|----------------------------------------------------------------------------------------------------|
| 📙 Importado do IE | 💽 CNPJ 📋 SINTEGRA 🛛 👸 Google Tra     | idutor 🗾 Compressor de PDF – 🛛 🚾 Consulta socio 🛛 🛅 eCAC - Centro Virtual 🛛 🔯 Os princípios norteadi 🛛 🏹 Simples Nacional (Sup                                                                                                    |
|                   |                                      | - Server - January - Landary - Landary |
|                   | VOCÊ ESTÁ AQUI: PÁGINA INICI         | AL > ORIENTAÇÃO > TRIBUTÁRIA > PAGAMENTOS E PARCELAMENTOS > PAGAMENTO DO IMPOSTO DE RENDA DE PESSOA FÍSICA > CARNÊ LEÃO                                                                                                    |
|                   |                                      |                                                                                                    |
|                   |                                      | Carpôleão                                                                                                    |
|                   |                                      | Carrie Leao                                                                                                    |
|                   | Receita Federal                      |                                                                                                    |
|                   |                                      | por subsectional de Arrecadação e Alemanimento — publicado zoroszoris iznos, Tweet<br>última modificação du/lozofis filhz5 Tweet                                                                                                    |
|                   | ACESSO RÁPIDO                        |                                                                                                    |
|                   | Education Finant                     |                                                                                                    |
|                   | Educação Fiscal                      | Atenção: As declarações abaixo são auxiliares da Declaração do Imposto de Renda Pessoa Hsica do exercício seguinte.                                                                                                    |
|                   | Legislação                           | (EX: O Carne-Leao 2015 e uma declaração auxiliar da DiRPF 2016).                                                                                                    |
|                   | Leilão                               | Se você possui instalada em sua máquina a versão 1.7 do Java e seu sistema operacional é Windows, para o correto                                                                                                    |
|                   | Processos                            | funcionamento do dos programas IRPF 2012 e anteriores, desinstale a versão 1.7 e instale a versão anterior, 1.6. Para                                                                                                    |
|                   | Tributes                             | isso, realize os seguintes passos:                                                                                                    |
|                   | Tributos                             | a) Data designatalar a versión 1.7 de lava, siza as instrucións da pórtina lava uninstallation, instructions for Mindows                                                                                                    |
|                   | Agenda Tributária                    | a) raia desistana a versao i do java, siga as insuluções da pagina java dimistanadori insulucionis for vindows<br>Instruições de desistalação do java para Mindowo)                                                                                                    |
|                   | Dados e Estudos                      | (insuluções de desinstalação do Java para avindows) .                                                                                                    |
|                   |                                      | b) Para instalar a versão 1.6 do Java, siga as instruções da página "Máquina Virtual Java".                                                                                                    |
|                   |                                      | Os programas IPPE 2013 e posteriores não peressitam de tal procedimento                                                                                                    |
|                   | OPIENTAÇÃO                           | os programas ikre 2013 e posteriores não necessitarin de tal procedimento                                                                                                    |
|                   | OKIENTAÇÃO                           | Carne-Leão 2016                                                                                                    |
|                   | Aduanaira                            | Came-Leao 2015                                                                                                    |
|                   | Aduaneira                            |                                                                                                    |
|                   |                                      | Carné-Leão 2012                                                                                                    |
|                   |                                      | Carnê-Leão 2011                                                                                                    |

Obs.: Até o dia da elaboração desta instrução de trabalho, ainda não havia sido disponibilizado o programa Carnê Leão do ano 2017.

6. Finalizado o download você deverá proceder com a instalação na máquina.

7. Execute o programa instalado no computador clicando duas vezes seguida no ícone do programa em sua área de trabalho

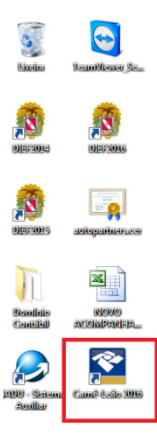

8. Na tela inicial clique na opção Criar Novo Demonstrativo;

| Carnê-Leão 2016 - Versão 1.1<br>nonstrativo Ferramentas Ajuda                                                                                                    |                                                                                                    |
|----------------------------------------------------------------------------------------------------|----------------------------------------------------------------------------------------------------|
| Retrair Menu 《                                                                                                    | Programa de Apuração do Imposto sobre a<br>Renda da Pessoa Física com Recolhimento Mensal Obrinatório                                                                                                    |
| Demonstrativo (k)<br>Anori<br>Anori<br>Fechar<br>Excluir<br>Excluir<br>Excluir<br>Constrativo and<br>Constrativo<br>Constrativo<br>Durnostrativo<br>Durnostrativo | CARNÊ-LEÃO 2016         Em-vindo ao Programa de Apuração do Imposto sobre a Renda         de Pessoa Fisica com Recolhimento Mensal Obrigatório         O que você deseja fazer?            Criar Novo Demonstrativo             Criar Novo Demonstrativo             Criar Novo Demonstrativo             Criar Novo Demonstrativo             Criar Movo Demonstrativo             Criar Movo Demonstrativo             Criar Movo Demonstrativo |
| erramentas 🛞<br>Gravar Cópia<br>Particuladora<br>Calculadora                                                                                                    |                                                                                                    |
| Ajuda 🛞                                                                                                    |                                                                                                    |

**9**. Em seguida o sistema irá dar o aviso de Importação de Dados, se este for o primeiro ano de preenchimento da declaração no programa Carnê Leão clique na opção **NÃO.** Caso você já tenha preenchido esta declaração em anos anteriores clique na opção **SIM** e o sistema importará automaticamente seus dados para esta nova declaração.

| Importação de Dados do Carnê-Leão do ano anterior                                                                                                    | ×             |
|----------------------------------------------------------------------------------------------------|---------------|
| Este programa permite a importação dos dados cadastrais do contribuinte e de seu plano de con<br>caso de livro caixa eletrônico, para aqueles que utilizaram o programa Carnê-Leão no ano anterio | tas, no<br>r. |
| Deseja importar dados do ano antenor?                                                                                                    |               |
|                                                                                                    |               |

**10**. Para quem estar preenchendo pela primeira vez o Carnê Leão, deverá digitar o CPF e Nome Completo conforme demonstrado na tela a seguir:

| Carnê-Leão 2016 - Versão 1.1         |                                                            | ) 🗊 🔀 |
|--------------------------------------|------------------------------------------------------------|-------|
| Demonstrativo Ferramentas Ajuda      |                                                            |       |
| Retrair Menu 🛞                       | Programa de Apuração do Imposto sobre a                    |       |
| Demonstrativo 🛞 🗖                    | Renda da Pessoa Física com Recolnimento Mensal Obrigatorio |       |
| Novo                                 |                                                            |       |
| Abrir                                |                                                            |       |
| Fechar                               |                                                            |       |
| Excluir                              | CARNÊ-L FÃO 2016                                           |       |
| Exportar para o IRPF<br>2017         | Novo Contribuinte                                          |       |
| Importar Dados do<br>Carnê-Leão 2015 | Contribuinte                                               |       |
| Imprimir                             | CPF eseja fazer?                                           |       |
| Demonstrativo                        |                                                            |       |
|                                      | Nome                                                       |       |
| Darf                                 |                                                            |       |
| Diana da Contas                      |                                                            |       |
| Rendimentos Recebidos                | Ok Cancelar Aluda                                          |       |
| de PF                                |                                                            |       |
| Ferramentas                          |                                                            |       |
| 🛗 Gravar Cópia                       |                                                            |       |
| Restaurar                            |                                                            |       |
| Calculadora                          |                                                            |       |
| Ajuda                                |                                                            |       |
|                                      |                                                            |       |
| Conteúdo                             |                                                            |       |
| instruções                           |                                                            |       |

**11**. Na tela **IDENTIFICAÇÃO** prossiga com o preenchimento dos dados conforme demonstrado na tela seguinte:

|                                                                                                    | onstrativo Fichas                                       | Ferramentas | Asida |                          |                                      |                                        | A Contribuinte: ERANCISCO ALITONOMO DA SILVA - (CPE-              |  |
|----------------------------------------------------------------------------------------------------|---------------------------------------------------------|-------------|-------|--------------------------|--------------------------------------|----------------------------------------|-------------------------------------------------------------------|--|
| Track do Demonstrativo   Image: Sector participation   Image: Sector participation   Image: Sector participat                                                                                                    |                                                         | Datrait Man |       |                          |                                      |                                        |                                                                   |  |
| Tricha do Demonstrativo       Image: Status do Status do                                        |                                                         | Recall Men  |       | A Identificação          |                                      |                                        |                                                                   |  |
| Internation     Internation     Internatint     Internatint     Internatint     Internatint     Inter         | Fichas do Demonst                                       | rativo 🛞    |       | 9                        |                                      | All and a second                       |                                                                   |  |
| Consultative de contact     Consultative de contact       | 💧 Identificação                                         |             |       | 🚹 No caso de ocupação    | principal de atividade na área de sa | úde e de advogado informe o registro p | profissional concedido pelos respectivos Conselhos Profissionais. |  |
|                                                                                                    | Livro Caixa -                                           |             |       |                          |                                      |                                        |                                                                   |  |
| Average loc         Attrace Price de Cartiar glo         Importing Encoderado         Verticar Presidencia         None         None         None         None         None         None         None         None         None         None         None         None         None         Schart         Dechartano experimento         Sopotar rana e provi         Constrativo         Constrativo                                                                                                    | <ul> <li>Escrituração</li> <li>Demonstrativo</li> </ul> | ie.         |       | Identificação            |                                      |                                        |                                                                   |  |
| Arter Parto de Cottas         Invourte Zontaração         Vertidar Productional         Vertidar Productional         Nova         Nova         Arter de Cottas         Declaritor para BRF         Exclusive Que         Declaritor Dotas de Cottas         Declaritor de Cottas         Declaritor de Cottas         De Reclaritor de Cottas         De Reclaritor de Cottas         De Reclaritor de Cottas         De Reclaritor de Cottas         De Reclaritor de Cottas         De Reclaritor de Cottas         De Reclaritor de Cottas <td>Apuração</td> <td></td> <td></td> <td>Nome</td> <td></td> <td></td> <td></td> <td></td>                                                                                                    | Apuração                                                |             |       | Nome                     |                                      |                                        |                                                                   |  |
| Importure Exchanged       Occupeded Principal       Registro Profesional         Importure Exchanged       Occupeded Principal       Registro Profesional         Importure Exchanged       Importure Exchanged       Importure Exchanged         Importure Exchanged       Importure Exchanged       Importure Exchanged         Importure Exchanged       Importure Exchanged       Importure Exchanged         Importure Exchanged       Importure Exchanged       Importure Exchanged         Importure Exchanged       Importure Exchanged       Importure Exchanged         Importure Exchanged       Importure Exchanged       Importure Exchanged         Importure Exchanged       Importure Exchanged       Importure Exchanged         Importure Exchanged       Importure Exchanged       Importure Exchanged         Importure Exchanged       Importure Exchanged       Importure Exchanged         Importure Exchanged       Importure Exchanged       Importure Exchanged         Importure Exchanged       Importure Exchanged       Importure Exchanged         Importure Exchanged       Importure Exchanged       Importure Exchanged         Importure Exchanged       Importure Exchanged       Importure Exchanged         Importure Exchanged       Importure Exchanged       Importure Exchanged         Importure Exchanged                                                                                                    | 💅 Alterar Plano di                                      | Contas      |       | FRANCISCO AUTONOMO D     | A SI VA                              |                                        |                                                                   |  |
| ✓ Verticar Pendincias         Immonitative         Immonitative         Anive         Anive         Fedar         Decimal as a performance         Decimal as a performance                                                                                                    | Importar Escritu                                        | ração       |       | Ocupação Principal       |                                      | Registro Profissional                  |                                                                   |  |
| Commonstrativo       Circleresco         Nove       Factor         Nove       Nove         Aversida       DB SLAS SLAGADO         Noversida       DB SLAS SLAGADO         Noversida       DE SLAS SLAGADO         Noversida       DE SLAS SLAS SLAGADO         Cambidado SLAS       Compandos Sladado         Origen dos Sladadinado       SLAS SLAS SLAGADO         Noversida       Compandos Sladados         Dorder dos Comasas       Subalinadoo         Noversida       Compandos Sladados         Noversida       De Sladados Sladados                                                                                                    | Verificar Pendé                                         | ncias       | -     | Q                        |                                      |                                        |                                                                   |  |
| Nova   Nova   Avir   Too   Logradouro   Arristi   Tochar   Exchar   Exchar   Exchar   Exchar   Exchar   Exchar   Exchar   Dorn's as RPF   Corple das Rommentos   Techar   Dorn's as RPF   Origen das Rendmentos   Trabelone   Origen das Rendmentos   Trabelone   Dorn's as Rendmentos     Trabelone dos contas     Participation das contas                                                                                                    |                                                         |             | _     |                          |                                      |                                        |                                                                   |  |
| Nova     Averda ▼     DRASSALCADO       Averda ▼     DRASSALCADO       Nimero     Componento       Barro     Sasto       Bodra     UF       Municipio     Municipio       Depoter area oper     V       Macqué     V       Depoter area oper     CCP       Depoter area oper     Origen dos Rendmentos       Internationaritation     Origen dos Rendmentos       During dos contas     V       Dard     V       Dardo contas     V                                                                                                    | emonstrativo                                            | 8           |       | Endereço                 | Looradouro                           |                                        |                                                                   |  |
| Airir Constant Constant Co    | Novo                                                    |             |       | Avenida 🗸                | DR SLAS SALGADO                      |                                        |                                                                   |  |
| Poter     2558     SANTA RITA       Deboting para & RPF     UP     Mancipio       Deboting para & RPF     CEP     CO       Texture     Maccipio     CEP       Dotting     CEP     CO       Deboting para     CEP     CO       Deboting para     Cep     CO       Deboting para     Cep     Co       Deboting para     Compara     Cep       Deboting para     Compara     Cep       Deboting para     Compara     Cep       Deboting para     Compara     Cep       Deboting para     Compara     Cep       Deboting para     Compara     Cep       Deboting para     Compara     Cep       Deboting para     Compara     Cep       Deboting para     Compara     Cep       Deboting para     Cep     Compara       Deboting para     Cep     Cep       Deboting para     Cep     Cep       Deboting para     Cep     Cep       Deboting para     Cep     Cep       Deboting para     Cep     Cep       Deboting para     Cep     Cep       Deboting para     Cep     Cep       Deboting para     Cep     Cep       Deboting                                                                                                    | 🎦 Abrir                                                 |             |       | Número                   | Complemento                          | Bairro                                 |                                                                   |  |
| ■ Dotr       UP       Macipo         ■ Dotrof and operations       Image: CP       0000 Telefone         ■ Dotrof state       0000 Telefone       Image: CP         ■ Dotrof state       0000 Telefone       Image: CP         ■ Dotrof state       0000 Telefone       Image: CP         ■ Dotrof state       Image: CP       0000 Telefone         ■ Dotrof state       Image: CP       Image: CP         ■ Dotrof state       Image: CP       Image: CP         ■ Dotrof state       Image: CP       Image: CP         ■ Dotrof state       Image: CP       Image: CP         ■ Dotrof state       Image: CP       Image: CP         ■ Dotrof state       Image: CP       Image: CP         ■ Dotrof state       Image: CP       Image: CP         ■ Dotrof state       Image: CP       Image: CP         ■ Dotrof state       Image: CP       Image: CP         ■ Dotrof state       Image: CP       Image: CP         ■ Dotrof state       Image: CP       Image: CP         ■ Dotrof state       Image: CP       Image: CP         ■ Dotrof state       Image: CP       Image: CP         ■ Dotrof state       Image: CP       Image: CP         ■ Dotrof state                                                                                                    | E Fechar                                                |             |       | 3536                     |                                      | SANTA RITA                             |                                                                   |  |
| Deconstruit private         AP         Mackgoá           2017         CDD         Telefone           Comedicado do<br>Comedicado do<br>Comedicado do<br>Comedicado do<br>Deconstruitorio         COD         Telefone           Disponto dos Rendémentos         Consulta CEP         000         56           Deconstruitorio         Consulta CEP         000         56           Objecto dos Rendémentos         Tatasho não sessáriado         V           Durt         Vint         Vint         Vint           Ponde Contasso         V         Vint         Vint           Ponde Contas         Vint         Vint         Vint                                                                                                    | 🗑 Excluir                                               |             |       | UF                       | Município                            |                                        |                                                                   |  |
| cp     cp     000     Teetroie       personic Dados do<br>Consulta 62015     65000-000     Consulta 620     000     Teetroie       porterioritivo     000     Consulta 620     000     96     3222-9199       porterioritivo     000     Trabato nilo assatrado     100       porterioritivo     100     100     100       portoritivo     100     100     100       portoritivo     100     100     100       portoritivo     100     100     100       portoritivo     100     100     100       portoritivo     100     100     100                                                                                                    | Exportar para o                                         | IRPF        |       | AP 🗸                     | Macapá                               | *                                      |                                                                   |  |
| ComeLebs 2015         6500-000         Consults CEP         Dxx         96         3222-9139           mpointrive         Origon dos Rendmentos         Tableho não assarado         Image: Centre Centre C                                                                                                    | moortar Dados                                           | do          |       | CEP                      | DDD                                  | Telefone                               |                                                                   |  |
| mprimir     ®       Demonstrativo     Origen dos Rendimentos       Demonstrativo     Trabaho não assakariado       Duro Caka       Durf       Pende consulto       Pende consulto                                                                                                    | Carnê-Leão 20                                           | 15          |       | 68900-000                | Consulta CEP 0xx 96                  | 3222-9139                              |                                                                   |  |
|                                                                                                    | mprimir                                                 | ۲           |       | Origem dos Rendimentos   |                                      |                                        |                                                                   |  |
| We determine the second second s     |                                                         |             |       | Trabalho não assalariado |                                      | ~                                      |                                                                   |  |
| ≥ Andread Second Secon | Likro Calva                                             |             |       |                          |                                      |                                        |                                                                   |  |
| Princ de Contas                                                                                                    | Darf                                                    |             |       |                          |                                      |                                        |                                                                   |  |
| Reviews Services                                                                                                    | Diano de Conte                                          |             |       |                          |                                      |                                        |                                                                   |  |
|                                                                                                    | Rendimentos R                                           | cabidos     |       |                          |                                      |                                        |                                                                   |  |

**12**. Finalizado o preenchimento da identificação, no canto superior esquerdo clique na opção **Livro – Caixa Escrituração** e logo após clique no botão **NOVO** conforme demonstrado a seguir:

| Carné-Leão 2016 - Versão 1.1                                        |                   | Carolinako Musuali Musi    | (Accessed) | A Magent             |                            |                                      |
|---------------------------------------------------------------------|-------------------|----------------------------|------------|----------------------|----------------------------|--------------------------------------|
| Demonstrativo Fichas Ferramentas Ajuda                              |                   |                            |            |                      | Contribuinte: FRANCISCO AU | FONOMO DA SILVA - (CPF: 000.470.912- |
| Retrair Menu 🛞                                                      | 5                 | Livro Caixa - Escrituração | -1-        | and Q                |                            |                                      |
| dentificação<br>1 Livro Calxa -<br>Escrituração<br>Demonstrativo de | JAN<br>FEV<br>MAR | Lançamentos Totais         |            |                      |                            |                                      |
| Apuração                                                            | ABR               | Data 🔺                     | Conta      | Titular do Pagamento | Histórico                  | Valor (R\$)                          |
| Aterar Plano de Contas                                              | JUN               |                            |            |                      |                            |                                      |
| S Importar Escrituração                                             | JUL               |                            |            |                      |                            |                                      |
| Verificar Pendências                                                | AGO               |                            |            |                      |                            |                                      |
| Demonstrativo                                                       | SET               |                            |            |                      |                            |                                      |
| D                                                                   | OUT               |                            |            |                      |                            |                                      |
| Novo                                                                | NOV               |                            |            |                      |                            |                                      |
| Abrir Abrir                                                         | DEZ               |                            |            |                      |                            |                                      |
| Fechar Fechar                                                       |                   |                            |            |                      |                            |                                      |
| Excluir Excluir                                                     |                   |                            |            |                      |                            |                                      |
| Exportar para o IRPF<br>2017                                        |                   |                            |            |                      |                            |                                      |
| Importar Dados do<br>Carnê-Leão 2015                                |                   |                            |            |                      |                            |                                      |
| Imprimir 🛞                                                          |                   |                            |            |                      |                            |                                      |
| B Demonstrativo                                                     |                   |                            |            |                      |                            |                                      |
| Livro Caixa                                                         |                   |                            |            |                      |                            |                                      |
| Darf                                                                |                   |                            |            |                      | 2 Nevo                     | Editar Excluir                       |
|                                                                     |                   |                            |            |                      |                            |                                      |

13. Depois de clicado na opção Novo, vamos fazer o preenchimento de um rendimento **recebido de pessoa física**. No campo **DATA**, preencha com a data de recebimento do rendimento de pessoa física. No campo **CONTA** clique no ícone de Lupa e selecione a opção *1000 Rendimento recebido de pessoas físicas relativo a trabalho não assalariado*. Em seguida informe o CPF do titular do pagamento (informe o CPF do beneficiário do serviço se for pessoa diferente do titular do pagamento, caso seja a mesma pessoa, marque a opção **Titular do Pagamento é o próprio beneficiário do serviço**). No campo **Histórico** descreva informações do serviço e prestado e em seguida informe o **Valor**. Preencha informando todos os recebimentos de clientes pessoa física clicando na opção **Incluir Novo**, conforme demonstrado na imagem a seguir:

| monstrativo Eichas Ferramentas Ajuda |                                                                                    | Contribuinte: FRANCISCO AUTONOMO DA SILVA - (CPF: 000.470.912 |
|--------------------------------------|------------------------------------------------------------------------------------|---------------------------------------------------------------|
| Retrair Menu 🛞                       | Livro Caixa / Escrituração                                                         |                                                               |
| Adentificação                        | Dados do Lançamento                                                                |                                                               |
| Livro Caixa -<br>Escrituração        | Data                                                                               |                                                               |
| Demonstrativo de<br>Apuração         | 01/01/2016<br>Conta                                                                |                                                               |
| 📝 Alterar Plano de Contas            | 1000 Q, Rendimento recebido de pessoas físicas relativo a trabalho não assalariado |                                                               |
| importar Escrituração                |                                                                                    |                                                               |
| Verificar Pendências                 | Titular do Pagamento CPF 000.000.000-00                                            |                                                               |
| Demonstrativo 🛞                      | Beneficiário do Servico                                                            |                                                               |
| Novo                                 | CPF 000.000.000-00 CPF não informado                                               |                                                               |
| P Abrir                              | Histórico                                                                          |                                                               |
| Fechar                               | Prestação de serviços odontológicos                                                |                                                               |
| m Excluir                            |                                                                                    |                                                               |
| Exportar para o IRPF<br>2017         |                                                                                    |                                                               |
| Carnê-Leão 2015                      | Valor<br>1.000,00                                                                  |                                                               |
| mprimir 🛞                            |                                                                                    |                                                               |
| Demonstrativo                        |                                                                                    |                                                               |
| Livro Cabra                          | incuir N                                                                           | 800                                                           |
| Darf                                 |                                                                                    |                                                               |
| Plano de Contas                      |                                                                                    |                                                               |
| Rendimentos Recebidos<br>de PF       | Ar Informações salvas às 18:30:08.                                                 | OK Cancelar Aluda                                             |

14. Clique na opção **Incluir Novo** para fazer o preenchimento de um rendimento **recebido de pessoa jurídica**. No campo **DATA**, preencha com a data de recebimento do rendimento de pessoa física. No campo **CONTA** clique no ícone de Lupa e selecione a opção *2000 Rendimento recebido de jurídica físicas relativo a trabalho não assalariado.* Em seguida no campo **Histórico** descreva informações do serviço e prestado e em seguida informe o **Valor**. Preencha informando todos os recebimentos de clientes pessoa jurídica clicando na opção **Incluir Novo. OBS.: O Preenchimento de rendimentos recebidos de pessoa jurídica não integra a base de cálculo do imposto de renda no carnê leão, conforme demonstrado na imagem a seguir:** 

| Carnê-Leão 2016 - Versão 1.1                |                                                                                     |                                                            |
|---------------------------------------------|-------------------------------------------------------------------------------------|------------------------------------------------------------|
| Demonstrativo Fichas Ferramentas Aju        | da 🔒 Contril                                                                        | ouinte: FRANCISCO AUTONOMO DA SILVA - (CPF: 000.470.912-82 |
| Retrair Menu ≪<br>Fichas do Demonstrativo 🛞 | Livro Caixa / Escrituração                                                          |                                                            |
| 💧 Identificação                             | Dados do Lançamento                                                                 |                                                            |
| Livro Caixa -<br>Escrituração               | Data                                                                                |                                                            |
| Demonstrativo de<br>Apuração                | 01/01/2016<br>Conta                                                                 |                                                            |
| 📝 Alterar Plano de Contas                   | 2000 🔍 Rendimento recebido de pessoas jurídicas relativo a trabalho não assalariado |                                                            |
| Importar Escrituração                       |                                                                                     |                                                            |
| Verificar Pendências                        | Histórico<br>Prostación de convisos adastalácioso                                   |                                                            |
| Demonstrativo                               | riesiayau de serviços oudinou guos                                                  |                                                            |
| Novo                                        |                                                                                     |                                                            |
| 陷 Abrir                                     | Valor                                                                               |                                                            |
| 🛅 Fechar                                    | 1.000,00                                                                            |                                                            |
| m Excluir                                   |                                                                                     |                                                            |
| Exportar para o IRPF<br>2017                |                                                                                     |                                                            |
| Importar Dados do<br>Carnê-Leão 2015        |                                                                                     |                                                            |
| Imprimir 🛞                                  |                                                                                     |                                                            |
| Demonstrativo                               | Incluir Novo                                                                        |                                                            |
| 💾 Plano de Contas                           |                                                                                     |                                                            |
| Rendimentos Recebidos<br>de PF              | ở∕ Informações salvas às 18.30.08.                                                  | QK <u>C</u> ancelar <u>Ajuda</u>                           |

**15**. Clique na opção **Incluir Novo** para fazer o preenchimento de uma **Despesa Dedutível**. No campo **DATA**, preencha com a data do pagamento da despesa. No campo **CONTA** clique no ícone de lupa selecione uma das opções de despesas, nesta instrução iremos utilizar a opção **4001** Aluguel do Escritório/Consultório. Em seguida no campo **Histórico** descreva informações do pagamento efetuado e em seguida informe o **Valor**. Preencha informando todos os pagamentos realizados clicando na opção **Incluir Novo**, conforme demonstrado na imagem a seguir:

| 🕙 Carnê-Leão 2016 - Versão 1.1              | A REALIZED & A REPORT & HOUSE & HOUSE & A REAL & A REAL & A |                                                           |
|---------------------------------------------|-------------------------------------------------------------|-----------------------------------------------------------|
| Demonstrativo Fichas Ferramentas Ajud       | a 🔒 Contribu                                                | inte: FRANCISCO AUTONOMO DA SILVA - (CPF: 000.470.912-82) |
| Retrair Menu 🛞<br>Fichas do Demonstrativo 🛞 | S Livro Caixa / Escrituração                                | XI                                                        |
| 8 Identificação                             | Dados do Lançamento                                         |                                                           |
| Livro Caixa -<br>Escrituração               | Data                                                        |                                                           |
| Demonstrativo de<br>Apuração                | 01/01/2016<br>Conta                                         |                                                           |
| 📝 Alterar Plano de Contas                   | 4001 🔍 Aluguel do escritório/consultório                    |                                                           |
| Importar Escrituração                       |                                                             |                                                           |
| Verificar Pendências                        | Histórico Panamento de aluquel da competencias 01/2017      |                                                           |
| Demonstrativo 🛞                             | r oganicino de deglocida competenciado enzo n               |                                                           |
| Novo                                        |                                                             |                                                           |
| 🔁 Abrir                                     | Valor                                                       |                                                           |
| 🛅 Fechar                                    | 8.000,00                                                    |                                                           |
| Excluir                                     |                                                             |                                                           |
| Exportar para o IRPF<br>2017                |                                                             |                                                           |
| Importar Dados do<br>Carnê-Leão 2015        |                                                             |                                                           |
| Imprimir 🛞                                  |                                                             |                                                           |
| Demonstrativo                               | Inshir Mous                                                 |                                                           |
| Livro Caixa                                 |                                                             |                                                           |
| 🚇 Darf                                      |                                                             |                                                           |
| Plano de Contas                             |                                                             |                                                           |
| Rendimentos Recebidos<br>de PF              | ♂ Informações salvas às 18:30:08.                           | OK <u>C</u> ancelar <u>Aj</u> uda                         |

16. Clique na opção Incluir Novo para fazer o preenchimento de uma Despesa Não Dedutível. No campo DATA, preencha com a data do pagamento da despesa. No campo CONTA clique no ícone de lupa selecione uma das opções de despesas, nesta instrução iremos utilizar a opção *5002 Aquisição de Computador.* Em seguida no campo Histórico descreva informações do pagamento efetuado e em seguida informe o Valor. Preencha informando todos os pagamentos realizados clicando na opção Incluir Novo. O Preenchimento destas despesas NÃO irá deduzir o valor do Imposto de Renda a pagar, conforme demonstrado na imagem a seguir:

| Carnê-Leão 2016 - Versão 1.1         | a restricted to a method of the family should be a strength of the second second secon |                                                                  |
|--------------------------------------|----------------------------------------------------------------------------------------------------|------------------------------------------------------------------|
| Demonstrativo Fichas Ferramentas Aju | ta 🔒 C                                                                                                    | antribuinte: FRANCISCO AUTONOMO DA SILVA - (CPF: 000.470.912-82) |
| Retrair Menu 🔇                       | Livro Caixa / Escrituração                                                                                                    | XI                                                               |
| aldentificação                       | Dados do Lançamento                                                                                                    |                                                                  |
| Livro Caixa -<br>Escrituração        | Data                                                                                                    |                                                                  |
| Demonstrativo de<br>Apuração         | 01/01/2016<br>Conta                                                                                                    |                                                                  |
| Miterar Plano de Contas              | 5002 Q Aquisição de computador                                                                                                    |                                                                  |
| Importar Escrituração                |                                                                                                    |                                                                  |
| Verificar Pendências                 | Histórico<br>Compra de computador para a recepcão                                                                                                    |                                                                  |
| Demonstrativo 🛞                      |                                                                                                    |                                                                  |
| Novo                                 |                                                                                                    |                                                                  |
| 📂 Abrir                              | Valor                                                                                                    |                                                                  |
| Echar Fechar                         | 2.000,00                                                                                                    |                                                                  |
| Excluir                              |                                                                                                    |                                                                  |
| Exportar para o IRPF<br>2017         |                                                                                                    |                                                                  |
| Importar Dados do<br>Carnê-Leão 2015 |                                                                                                    |                                                                  |
| Imprimir 🛞                           |                                                                                                    |                                                                  |
| Demonstrativo                        | Incluir Novo                                                                                                    |                                                                  |
| Darf                                 |                                                                                                    |                                                                  |
| Plano de Contas                      |                                                                                                    |                                                                  |
| Rendimentos Recebidos<br>de PF       | ở∦ Informações salvas às 18:30:08.                                                                                                    | OK <u>C</u> ancelar Ajuda                                        |

**17**. Depois de finalizado os lançamentos no Livro Caixa, no lado superior esquerdo, clique na opção **Demonstrativo de Apuração**. Nesta tela você terá um resumo dos lançamentos feitos no Livro Caixa, conforme demonstrado a seguir:

| Carnê-Leão 2016 - Versão 1.1                                  |                        |                                |          |                     | -        | Second Street          |             |                       |                   |                                  |                   | - 0 <mark>-</mark> X |
|---------------------------------------------------------------|------------------------|--------------------------------|----------|---------------------|----------|------------------------|-------------|-----------------------|-------------------|----------------------------------|-------------------|----------------------|
| emonstrativo <u>F</u> ichas Ferramen <u>t</u> as <u>Aj</u> ud | a                      |                                |          |                     |          |                        |             | 8                     | Contribuinte: FRA | NCISCO AUTONOMO                  | DA SILVA - (CPF   | : 000.470.912-8      |
| Retrair Menu 🛞                                                | Den                    | nonstrativo de /               | Apuração | -1                  |          |                        |             |                       |                   |                                  | 1                 |                      |
| Fichas do Demonstrativo                                       |                        |                                |          |                     |          |                        |             |                       |                   |                                  |                   |                      |
| 💧 Identificação                                               | Rendimentos Carnê-Leão |                                |          | Deduções Carnê-Leão |          |                        |             |                       |                   | Carnê                            | -Leão             |                      |
| Escrituração                                                  | Mês                    | Trabalho<br>Não<br>Assalariado | Aluguéis | Outros              | Exterior | Previdência<br>Oficial | Dependentes | Pensão<br>Alimentícia | Livro<br>Caixa    | Imposto<br>Pago no<br>Exterior a | Imposto<br>Devido | Imposto<br>Pago      |
| Apuração                                                      |                        |                                |          |                     |          |                        |             |                       |                   | Compensar                        |                   |                      |
| Alterar Plano de Contas                                       | JAN                    | 0,00                           | 0,00     | 0,00                | 0,00     | 0,00                   | 0,00        | 0,00                  | 0.008             | 0,00                             | 0,00              | 0,00                 |
|                                                               | MAD                    | 0,00                           | 0,00     | 0,00                | 0,00     | 0,00                   | 0,00        | 0,00                  | 0,00              | 0,00                             | 0,00              | 0,00                 |
| S Importar Escrituração                                       | ARD                    | 0,00                           | 0,00     | 0,00                | 0,00     | 0,00                   | 0,00        | 0,00                  | 0,00              | 0,00                             | 0,00              | 0,00                 |
| Verificar Pendências                                          | MAI                    | 0.00                           | 0,00     | 0.00                | 0.00     | 0.00                   | 0.00        | 0.00                  | 0.00              | 0.00                             | 0.00              | 0,00                 |
|                                                               | JUN                    | 0.00                           | 0.00     | 0.00                | 0.00     | 0.00                   | 0.00        | 0.00                  | 0.00              | 0.00                             | 0.00              | 0.00                 |
| Demonstrativo (🛞                                              | JUL                    | 0.00                           | 0.00     | 0.00                | 0.00     | 0.00                   | 0.00        | 0.00                  | 0.00              | 0.00                             | 0.00              | 0.00                 |
| Novo                                                          | AGO                    | 0,00                           | 0,00     | 0,00                | 0,00     | 0,00                   | 0,00        | 0,00                  | 0,00              | 0,00                             | 0,00              | 0,00                 |
| •                                                             | SET                    | 0,00                           | 0,00     | 0,00                | 0,00     | 0,00                   | 0,00        | 0,00                  | 0,00              | 0,00                             | 0,00              | 0,00                 |
| Abrir                                                         | OUT                    | 0,00                           | 0,00     | 0,00                | 0,00     | 0,00                   | 0,00        | 0,00                  | 0,00              | 0,00                             | 0,00              | 0,00                 |
| 🫅 Fechar                                                      | NOV                    | 0,00                           | 0,00     | 0,00                | 0,00     | 0,00                   | 0,00        | 0,00                  | 0,00              | 0,00                             | 0,00              | 0,00                 |
| Excluir                                                       | DEZ                    | 0,00                           | 0,00     | 0,00                | 0,00     | 0,00                   | 0,00        | 0,00                  | 0,00              | 0,00                             | 0,00              | 0,00                 |
| Exportar para o IPPE                                          | Total                  | 0,00                           | 0,00     | 0,00                | 0,00     | 0,00                   | 0,00        | 0,00                  | 800,00            | 0,00                             | 0,00              | 0,00                 |
| 2017     Importar Dados do     Carnê-Leão 2015                |                        |                                |          |                     |          |                        |             |                       |                   |                                  |                   |                      |
| Imprimir                                                      |                        |                                |          |                     |          |                        |             |                       |                   |                                  |                   |                      |
| Demonstrativo                                                 |                        |                                |          |                     |          |                        |             |                       |                   |                                  |                   |                      |
| Livro Caixa                                                   |                        |                                |          |                     |          |                        |             |                       |                   |                                  |                   |                      |
| Darf                                                          |                        |                                |          |                     |          |                        |             |                       |                   |                                  |                   |                      |
| Plano de Contas                                               |                        |                                |          |                     |          |                        |             |                       |                   |                                  |                   |                      |
| Rendimentos Recebidos<br>de PF                                | 🞯 Informações          | salvas às 19:17:19.            |          |                     |          |                        |             |                       |                   |                                  |                   | Ajuda                |

**18.** No campo superior direto, na opção Alterar Plano de Contas, você poderá incluir, editar e excluir contas de despesas dedutíveis e não dedutíveis, conforme demonstrado a seguir:

| Carnê-Leão 2016 - Versão 1.1                                                 |                                             | Contraction New York, New York, New |                                                   |
|------------------------------------------------------------------------------|---------------------------------------------|----------------------------------------------------------------------------------------------------|---------------------------------------------------|
| Demonstrativo <u>F</u> ichas Ferramen <u>t</u> as <u>A</u> j                 | uda                                         | 🔒 Contribuinte:                                                                                                    | FRANCISCO AUTONOMO DA SILVA - (CPF: 000.470.912-8 |
| Retrair Menu 🛞                                                               | Alterar Plano de Contas                     | 1 1000                                                                                                    |                                                   |
| ldentificação                                                                | É de inteira responsabilidade do declarar   | nte a inclusão do nome da conta de despesas dedutíveis                                                                                                    | (õ                                                |
| <ul> <li>Escrituração</li> <li>Demonstrativo de</li> <li>Apuração</li> </ul> | Despesas Dedutíveis Despesas Não Dedutíveis |                                                                                                    |                                                   |
| 📝 Alterar Plano de Contas                                                    | Código 🔺                                    | Descrição                                                                                                    |                                                   |
| importar Escrituração                                                        | 4001                                        | Aluguel do escritório/consultório                                                                                                    | ^                                                 |
| Verificar Pendências                                                         | 4002                                        | Água do escritório/consultório                                                                                                    |                                                   |
| Demonstrativo 🛞                                                              | 4003                                        | Condomínio do escritório/consultório                                                                                                    |                                                   |
| Novo                                                                         | 4004                                        | Contribuições obrigatórias a entidades de classe                                                                                                    |                                                   |
| Abrir                                                                        | 4005                                        | Cópia e autenticação de documentos                                                                                                    |                                                   |
| 🛅 Fechar                                                                     | 4006                                        | Emolumentos pagos a terceiros                                                                                                    | =                                                 |
| Excluir                                                                      | 4007                                        | Energia do escritório/consultório                                                                                                    |                                                   |
| Exportar para o IRPF<br>2017                                                 | 4008                                        | Gás do escritório/consultório                                                                                                    |                                                   |
| Importar Dados do                                                            | 4009                                        | IPTU do escritório/consultório eurondo none noto apatribuinto<br>Gás do escritório/consultório                                                                                                    |                                                   |
| Calife-Lead 2013                                                             | 4010                                        | ISS                                                                                                    |                                                   |
| Imprimir (8)                                                                 | 4011                                        | Material de conservação e limpeza do escritório/consultório                                                                                                    |                                                   |
| Demonstrativo                                                                | 4012                                        | Material de escritório                                                                                                    |                                                   |
| Livro Caixa                                                                  | 4013                                        | Remuneração paga a terceiros, com vínculo empregatício, INSS e FGTS                                                                                                    | ~                                                 |
| Darf                                                                         |                                             |                                                                                                    | Novo Editar Excluir                               |
| Rendimentos Recebidos                                                        |                                             |                                                                                                    |                                                   |
| de PF                                                                        | Informações salvas às 19:22:45.             |                                                                                                    | Ajuda                                             |

**19**. A opção **Importar Escrituração** serve para as pessoas físicas que fazem a escrituração do livro caixa em outros programas de automação, caso o programa de automação gerar a escrituração em arquivo CSV ou TXT poderá ser importado diretamente no programa Carnê Leão, clicando no ícone da pasta amarela, selecionando o arquivo e clicando na opção Importar.

| 🕿 Carnê-Leão 2016 - Versão 1.1                              | Card Market Market Red                                                        |                                                                   |
|-------------------------------------------------------------|-------------------------------------------------------------------------------|-------------------------------------------------------------------|
| Demonstrativo Fichas Ferramentas Ajuda                      | a                                                                             | Contribuinte: FRANCISCO AUTONOMO DA SILVA - (CPF: 000.470.912-82) |
| Retrair Menu 🛞                                              | S Importar Escrituração                                                       |                                                                   |
| dentificação                                                | A importação de dados de escrituração manterá os dados informados previamente | ۲                                                                 |
| Evro Caxa -<br>Escrituração<br>Demonstrativo de<br>Apuração | Importação de Escrituração                                                    |                                                                   |
| Miterar Plano de Contas                                     | Arquivo de Importação                                                         |                                                                   |
| Importar Escrituração                                       |                                                                               |                                                                   |
| Verificar Pendências                                        |                                                                               | Importar                                                          |
| Demonstrativo 🛞                                             |                                                                               |                                                                   |
| Novo                                                        |                                                                               |                                                                   |
| P Abrir                                                     |                                                                               |                                                                   |
| 📁 Fechar                                                    |                                                                               |                                                                   |
| Excluir                                                     |                                                                               |                                                                   |
| Exportar para o IRPF<br>2017                                |                                                                               |                                                                   |
| Importar Dados do<br>Carnê-Leão 2015                        |                                                                               |                                                                   |
| Imprimir 🛞                                                  |                                                                               |                                                                   |
| Demonstrativo                                               |                                                                               |                                                                   |
| 📳 Livro Caixa                                               |                                                                               |                                                                   |
| 🕒 Darf                                                      |                                                                               |                                                                   |
| Plano de Contas                                             |                                                                               |                                                                   |
| e PF                                                        | ঔγ Informações salvas às 19:27:18.                                            | Ajuda                                                             |

**20**. A opção **Verificar Pendências** analisa a escrituração do Livro Diário, se algo não estiver sido preenchido corretamente o sistema irá informar qual o motivo da pendência. Caso a escrituração tenha sido feita corretamente o sistema irá informar que não constam pendências conforme tela a seguir:

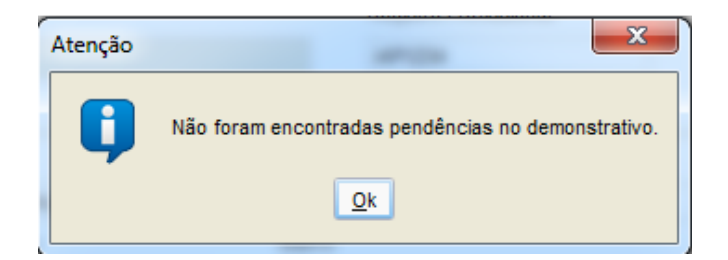

**21**. O programa ainda disponibiliza para impressão o Demonstrativo de Apuração do Imposto, Livro Caixa, DARF, Plano de Contas, e o Informe de Rendimentos Recebidos de Pessoa Física. Veremos como fazer a emissão do DARF para pagamento. No lado esquerdo da tela no menu **IMPRIMIR**, clique na opção **DARF**, e em seguida clique no nome da Pessoa Física e após em **OK**, conforme demonstrado a seguir:

| Carnê-Leão 2016 - Versão 1.1    | Land March March Red                                                                                  | _ 0 % |
|---------------------------------|----------------------------------------------------------------------------------------------------|-------|
| Demonstrativo Ferramentas Ajuda |                                                                                                    |       |
| Retrair Menu ()                 | Programa de Apuração do Imposto sobre a<br>Renda da Pessoa Física com Recolhimento Mensal Obrigatório |       |
| Novo                            |                                                                                                    |       |
| P Abrir                         |                                                                                                    |       |
| Fechar                          |                                                                                                    |       |
| Excluir                         | Imprimir Darf                                                                                         |       |
| 2017                            | Selecione o Demonstrativo que deseja imprimir                                                         |       |
| Carnê-Leão 2015                 | CPF Nome A                                                                                            |       |
| Imprimir 🛞                      | 000.470 912-82 FRANCISCO AUTONOMO DA SLVA Cancelar                                                    |       |
| Demonstrativo                   | Anda                                                                                                  |       |
| Livro Caixa                     |                                                                                                    |       |
| Darf                            |                                                                                                    |       |
| Plano de Contas                 |                                                                                                    |       |
| de PF                           |                                                                                                    |       |
| Ferramentas 🛞                   |                                                                                                    |       |
| 🔛 Gravar Cópia                  |                                                                                                    |       |
| Restaurar                       |                                                                                                    |       |
| Calculadora                     |                                                                                                    |       |
| Ajuda 🛞                         |                                                                                                    |       |
| 2 Conteúdo                      |                                                                                                    |       |
| 📎 Instruções 🗸                  |                                                                                                    |       |

**22**. O sistema irá verificar quais os meses que possuem DARF, clique no mês desejado, selecione a opção **Visualizar** e clique em **OK**.

|                                                                                                    |                   | 000.110.012.02                |
|----------------------------------------------------------------------------------------------------|-------------------|-------------------------------|
| Todos os meses que possuem Darf         ✓ Janeiro       Julho         Fevereiro       Agosto         Março       Setembro         Abril       Outubro         Maio       Novembro         Junho       Dezembro | Selecione os mese | s que deseja imprimir:        |
| ✓ Janeiro     Julho       Fevereiro     Agosto       Março     Setembro       Abril     Outubro       Maio     Novembro       Junho     Dezembro                                                               | Todos os me       | ses que possuem Darf          |
| Fevereiro     Agosto       Março     Setembro       Abril     Outubro       Maio     Novembro       Junho     Dezembro                                                                                         | 🔽 Janeiro         | Julho                         |
| Março Setembro<br>Abril Outubro<br>Maio Novembro<br>Junho Dezembro                                                                                                    | Fevereiro         | Agosto                        |
| Abril Outubro<br>Maio Novembro<br>Junho Dezembro                                                                                                    | Março             | Setembro                      |
| Maio Novembro                                                                                                    | Abril             | Outubro                       |
| Junho Dezembro                                                                                                    | Maio              | Novembro                      |
|                                                                                                    | Junho             | Dezembro                      |
| elecione a opção desejada:                                                                                                    | Selecione a opção | desejada:                     |
| Visualizar     Gerar imagem PDF     Imprimir                                                                                                    | Visualizar        | ◯ Gerar imagem PDF ◯ Imprimir |

23. O sistema irá gerar o DARF devido, que deverá ser pago até o último dia do mês seguinte a apuração.

| 🧃 🗌 🍤 🍘 🔻 Sem títul                  | 4 Darf                                                                                                    |   |              |
|--------------------------------------|----------------------------------------------------------------------------------------------------|---|--------------|
| Home Exibir                          |                                                                                                    |   | Ô            |
| Colar<br>Colar                       |                                                                                                    | ^ |              |
| Área de Transferência                | MINISTÉRIO DA FAZENDA 02 Período de Apuração 31/01/2016                                                                                                    |   |              |
| Novo                                 | SECRETARIA DA RECEITA FEDERAL DO BRASIL<br>Documento de Arrecadação de Receitas Federais 03 Número CPF ou ONPJ 000.470.912-82                                                                                                    |   |              |
| Abrir                                | DARF 04 Código da Receita 0190                                                                                                    |   |              |
| Fechar                               | 05 Número de Referência                                                                                                    |   |              |
| Excluir                              | FRANCISCO AUTONOMO DA SILVA<br>(6) 23220120<br>(6) 23220120<br>(6) 23220120<br>(6) 23200120<br>(6) 23200120<br>(6) 23200120<br>(6) 23200120<br>(6) 23200120<br>(7) 2400<br>(7) 2400<br>(7) 2 | = |              |
| Exportar para o IRPF<br>2017         | (30) 52225 139<br>07 Valor do Principal 22,20                                                                                                    |   |              |
| Importar Dados do<br>Carnê-Leão 2015 | 08 Valor da Multa                                                                                                    |   |              |
| Imprimir                             | ATENÇÃO: 09 Valor dos Juros e/ou<br>Encargos DL-1025/69                                                                                                    |   |              |
|                                      | <ul> <li>É vedado o recolhimento de tributos administrados pela Secretaria</li> <li>da Receita Federal do Brasil (RFB) cujo valor total seja inferior a</li> <li>Valor Total</li> </ul>                                                                                                    |   | =            |
| El Demonstrativo                     | R\$ 10,00. Coorrendo tal situação, adicione esse valor ao tributo de<br>mesmo código de períodos subseqüentes, até que o total seja igual<br>ou superior a R\$ 10,00.     11 Autenticação bancária (somente 1º e 2º vias)                                                                                                    |   | -            |
| Darf                                 | - And - And                                                                                                    |   |              |
| Plano de Contas                      |                                                                                                    |   |              |
| de PF                                |                                                                                                    |   |              |
| Ferramentas                          | MINISTÉRIO DA FAZENDA 02 Período de Apuração 31/01/2016                                                                                                    |   |              |
| 💾 Gravar Cópia                       | SECRETARIA DA RECEITA FEDERAL DO BRASIL<br>Documento de Arrecadação de Receitas Federais 03 Número CPF ou CNPJ 000.470.912-82                                                                                                    |   |              |
| Restaurar                            | DARF 04 Código da Receita 0190                                                                                                    |   |              |
| Calculadora                          | 05 Número de Referência                                                                                                    |   |              |
| •                                    | FRANCISCO AUTONOMO DA SILVA DE Data de Vencimento polipopore                                                                                                    | ~ |              |
| ++- tC                               | <                                                                                                    | > | 100% 🔾 — 🗋 🕂 |

Este material foi produzido pela **Equipe Brasil Contábil** em 13/01/2017 e está atualizado conforme a legislação vigente em 13/01/2017 (data da sua última atualização), sujeitando-se, portanto, às mudanças em decorrência das alterações legais em data posterior a publicação deste material. Para mais informações entre em contato conosco através do site **www.brasilcontabil.com.br** menu "Faça seu pedido" ou ainda pelos fones (96)3222-9139/3222-9690.